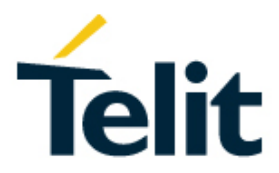

# LE910C1/LE910C4 Audio over USB Application Note

[10.2019]

80502NT11759A Rev. 2 - 2019-12-04

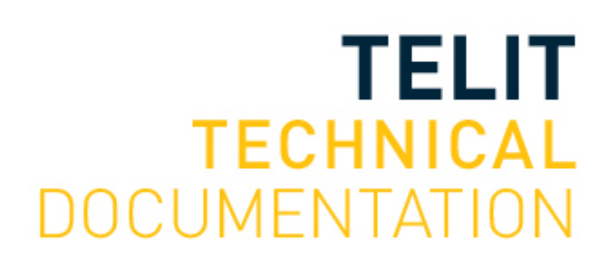

2019-10 Rev.1

#### SPECIFICATIONS ARE SUBJECT TO CHANGE WITHOUT NOTICE

## NOTICE

While reasonable efforts have been made to assure the accuracy of this document, Telit assumes no liability resulting from any inaccuracies or omissions in this document, or from use of the information obtained herein. The information in this document has been carefully checked and is believed to be reliable. However, no responsibility is assumed for inaccuracies or omissions. Telit reserves the right to make changes to any products described herein and reserves the right to revise this document and to make changes from time to time in content hereof with no obligation to notify any person of revisions or changes. Telit does not assume any liability arising out of the application or use of any product, software, or circuit described herein; neither does it convey license under its patent rights or the rights of others.

It is possible that this publication may contain references to, or information about Telit products (machines and programs), programming, or services that are not announced in your country. Such references or information must not be construed to mean that Telit intends to announce such Telit products, programming, or services in your country.

#### COPYRIGHTS

This instruction manual and the Telit products described in this instruction manual may be, include or describe copyrighted Telit material, such as computer programs stored in semiconductor memories or other media. Laws in the Italy and other countries preserve for Telit and its licensors certain exclusive rights for copyrighted material, including the exclusive right to copy, reproduce in any form, distribute and make derivative works of the copyrighted material. Accordingly, any copyrighted material of Telit and its licensors contained herein or in the Telit products described in this instruction manual may not be copied, reproduced, distributed, merged or modified in any manner without the express written permission of Telit. Furthermore, the purchase of Telit products shall not be deemed to grant either directly or by implication, estoppel, or otherwise, any license under the copyrights, patents or patent applications of Telit, as arises by operation of law in the sale of a product.

#### COMPUTER SOFTWARE COPYRIGHTS

The Telit and 3rd Party supplied Software (SW) products described in this instruction manual may include copyrighted Telit and other 3rd Party supplied computer programs stored in semiconductor memories or other media. Laws in the Italy and other countries preserve for Telit and other 3rd Party supplied SW certain exclusive rights for copyrighted computer programs, including the exclusive right to copy or reproduce in any form the copyrighted computer programs contained in the Telit products described in this instruction manual may not be copied (reverse engineered) or reproduced in any manner without the express written permission of Telit or the 3rd Party SW supplier. Furthermore, the purchase of Telit products shall not be deemed to grant either directly or by implication, estoppel, or otherwise, any license under the copyrights, patents or patent applications of Telit or other 3rd Party supplied SW, except for the normal non-exclusive, royalty free license to use that arises by operation of law in the sale of a product.

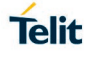

## USAGE AND DISCLOSURE RESTRICTIONS

#### I. License Agreements

The software described in this document is the property of Telit and its licensors. It is furnished by express license agreement only and may be used only in accordance with the terms of such an agreement.

#### II. Copyrighted Materials

Software and documentation are copyrighted materials. Making unauthorized copies is prohibited by law. No part of the software or documentation may be reproduced, transmitted, transcribed, stored in a retrieval system, or translated into any language or computer language, in any form or by any means, without prior written permission of Telit

#### III. High Risk Materials

Components, units, or third-party products used in the product described herein are NOT fault-tolerant and are NOT designed, manufactured, or intended for use as on-line control equipment in the following hazardous environments requiring fail-safe controls: the operation of Nuclear Facilities, Aircraft Navigation or Aircraft Communication Systems, Air Traffic Control, Life Support, or Weapons Systems (High Risk Activities"). Telit and its supplier(s) specifically disclaim any expressed or implied warranty of fitness for such High Risk Activities.

#### IV. Trademarks

TELIT and the Stylized T Logo are registered in Trademark Office. All other product or service names are the property of their respective owners.

#### V. Third Party Rights

The software may include Third Party Right software. In this case you agree to comply with all terms and conditions imposed on you in respect of such separate software. In addition to Third Party Terms, the disclaimer of warranty and limitation of liability provisions in this License shall apply to the Third Party Right software.

TELIT HEREBY DISCLAIMS ANY AND ALL WARRANTIES EXPRESS OR IMPLIED FROM ANY THIRD PARTIES REGARDING ANY SEPARATE FILES, ANY THIRD PARTY MATERIALS INCLUDED IN THE SOFTWARE, ANY THIRD PARTY MATERIALS FROM WHICH THE SOFTWARE IS DERIVED (COLLECTIVELY "OTHER CODE"), AND THE USE OF ANY OR ALL THE OTHER CODE IN CONNECTION WITH THE SOFTWARE, INCLUDING (WITHOUT LIMITATION) ANY WARRANTIES OF SATISFACTORY QUALITY OR FITNESS FOR A PARTICULAR PURPOSE.

NO THIRD PARTY LICENSORS OF OTHER CODE SHALL HAVE ANY LIABILITY FOR ANY DIRECT, INDIRECT, INCIDENTAL, SPECIAL, EXEMPLARY, OR CONSEQUENTIAL DAMAGES (INCLUDING WITHOUT LIMITATION LOST PROFITS), HOWEVER CAUSED AND WHETHER MADE UNDER CONTRACT, TORT OR OTHER LEGAL THEORY, ARISING IN ANY WAY OUT OF THE USE OR DISTRIBUTION OF THE OTHER CODE OR THE EXERCISE OF ANY RIGHTS GRANTED UNDER EITHER OR BOTH THIS LICENSE AND THE LEGAL TERMS APPLICABLE TO ANY SEPARATE FILES, EVEN IF ADVISED OF THE POSSIBILITY OF SUCH DAMAGES.

## APPLICABILITY TABLE

PRODUCTS

- LE910C1-NF
- LE910C4-NF
- LE910C1-EU
- LE910C4-EU
- LE910C1-AP
- LE910C4-AP
- LE910C1-LA
- LE910C4-LA
- LE910C1-SV
- LE910C1-SA
- LE910C1-ST
- LE910C4-CN

## CONTENTS

| NOTICE                            | 2                                                 |  |  |  |  |  |
|-----------------------------------|---------------------------------------------------|--|--|--|--|--|
| COPYRIGHTS                        |                                                   |  |  |  |  |  |
| COMPUTER SOFTWARE COPYRIGHTS 2    |                                                   |  |  |  |  |  |
| USAGE AND DISCLOSURE RESTRICTIONS |                                                   |  |  |  |  |  |
| APPLICABILITY TABLE               |                                                   |  |  |  |  |  |
| CONTENTS                          |                                                   |  |  |  |  |  |
| 1.                                | INTRODUCTION                                      |  |  |  |  |  |
| 2.                                | OVERVIEW                                          |  |  |  |  |  |
| 2.1.                              | AT command to enable audio over USB functionality |  |  |  |  |  |
| 2.1.1.                            | USB composition configuration - #USBCFG           |  |  |  |  |  |
| 2.1.2.                            | Audio DSP Configuraton - #ADSPC 11                |  |  |  |  |  |
| 3.                                | HOW TO USE AUDIO OVER USB FUNCTIONALITY 13        |  |  |  |  |  |
| 4.                                | GLOSSARY AND ACRONYMS 16                          |  |  |  |  |  |
| 5.                                | DOCUMENT HISTORY                                  |  |  |  |  |  |

## 1. INTRODUCTION

#### 1.1. Scope

This document describes how to use audio over USB functionality.

#### 1.2. Audience

This document is intended for editors who are about to write or edit documentation for Telit.

#### 1.3. Contact Information, Support

For general contact, technical support services, technical questions and report documentation errors contact Telit Technical Support at:

- TS-EMEA@telit.com
- TS-AMERICAS@telit.com
- TS-APAC@telit.com

Alternatively, use:

#### http://www.telit.com/support

For detailed information about where you can buy the Telit modules or for recommendations on accessories and components visit:

#### http://www.telit.com

Our aim is to make this guide as helpful as possible. Keep us informed of your comments and suggestions for improvements.

Telit appreciates feedback from the users of our information.

#### 1.4. Text Conventions

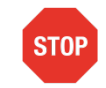

Danger – This information MUST be followed or catastrophic equipment failure or bodily injury may occur.

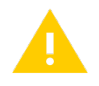

Caution or Warning – Alerts the user to important points about integrating the module, if these points are not followed, the module and end user equipment may fail or malfunction.

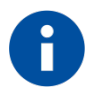

Tip or Information – Provides advice and suggestions that may be useful when integrating the module.

All dates are in ISO 8601 format, i.e. YYYY-MM-DD.

#### 1.5. Related Documents

- LE910Cx HW User Guide, 1VV0301298
- LE910Cx AT\_Commands\_Reference\_Guide, 80502ST10950A
- Telit EVB User Guide, 1VV0301249

## 2. OVERVIEW

LE910Cx support voice streaming in both directions over USB to Host. And audio over USB functionality is only supported in voice call status. Figure 1 shows how voice over USB functionality works.

LE910Cx only supports the following features:

- The audio format must be PCM
- The channel count must be 1(mono)
- The bit depth must be 16-bits
- The sample rate must be 16KHz

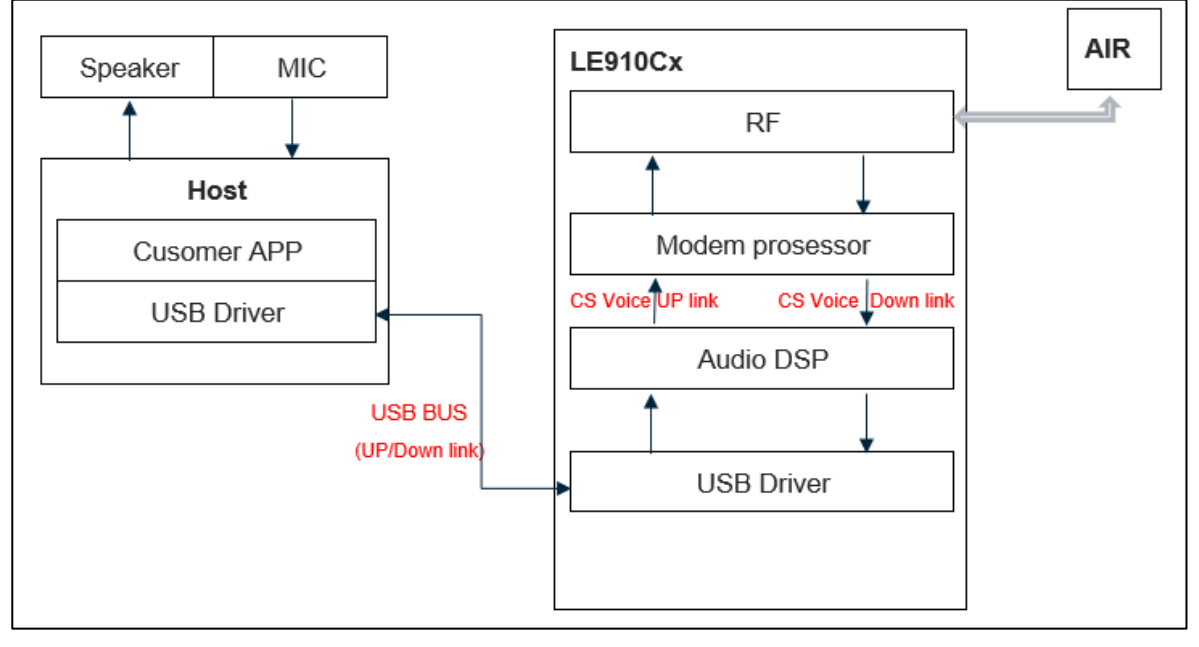

Figure 1 Voice over USB functionality

## 2.1. AT command to enable audio over USB functionality

#### 2.1.1. USB composition configuration - #USBCFG

To enable audio over USB functionality, USB composition should be changed by #USBCFG=11 or #USBCFG=12.

| #USBCFG - USB composition configuration   |                                                                                                    |  |  |  |  |
|-------------------------------------------|----------------------------------------------------------------------------------------------------|--|--|--|--|
| AT#USBCFG=<br><composition></composition> | Set command sets the USB composition according to <composition> number given, where:</composition> |  |  |  |  |
| een peenen                                | 0 - use 0x1201 composition file                                                                    |  |  |  |  |
|                                           | 1 - use 0x1203 composition file                                                                    |  |  |  |  |
|                                           | 2 - use 0x1204 composition file                                                                    |  |  |  |  |
|                                           | 3 - use 0x1205 composition file                                                                    |  |  |  |  |
|                                           | 4 - use 0x1206 composition file                                                                    |  |  |  |  |
|                                           | 5 - use 0x1250 composition file                                                                    |  |  |  |  |
|                                           | 6 - use 0x1251 composition file                                                                    |  |  |  |  |

| 7 - use 0x1252 composition file                                                       |
|---------------------------------------------------------------------------------------|
| 8 - use 0x1253 composition file                                                       |
| 9 - use 0x1254 composition file                                                       |
| 10 - use 0x1255 composition file                                                      |
| 11 - use 0x1230 composition file                                                      |
| 12 - use 0x1231 composition file                                                      |
| 13 - use 0x1260 composition file                                                      |
| 14 - use 0x1261 composition file                                                      |
| 0x1201: DIAG + ADB + RMnet + NMEA + MODEM + MODEM + SAP                               |
| 0x1203: RNDIS + DIAG + ADB + NMEA + MODEM + MODEM + SAP                               |
| 0x1204: DIAG + ADB + MBIM + NMEA + MODEM + MODEM + SAP                                |
| 0x1205: MBIM                                                                          |
| 0x1206: DIAG + ADB + ECM + NMEA + MODEM + MODEM + SAP                                 |
| 0x1250: RMNET + NMEA + MODEM + MODEM + SAP                                            |
| 0x1251: RNDIS + NMEA + MODEM + MODEM + SAP                                            |
| 0x1252: USB_MBIM + NMEA + MODEM + MODEM + SAP                                         |
| 0x1253: ECM + NMEA + MODEM + MODEM + SAP                                              |
| 0x1254: MODEM + MODEM                                                                 |
| 0x1255: NMEA + MODEM + MODEM + SAP                                                    |
| 0x1230: DIAG + ADB + RMnet + AUDIO + NMEA + MODEM +<br>MODEM + SAP                    |
| 0x1231: RNDIS + DIAG + ADB + AUDIO + NMEA + MODEM +<br>MODEM + SAP                    |
| 0x1260: DIAG + ADB + RMnet + NMEA + MODEM + MODEM + SAP                               |
| 0x1261: DIAG + ADB + RMnet + NMEA + MODEM + MODEM + SAP                               |
| After setting a new composition the device will reboot.                               |
| If trying to set the same composition as currently set the command will return error. |

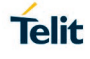

|             | If composition settings failed the command will return error.                                                                                                    |
|-------------|----------------------------------------------------------------------------------------------------|
|             | If the new composition was set successfully the command will return OK.                                                                                                    |
|             | Default value for USB composition is 0x1201, <b>AT#USBCFG?</b> Will return 0 by default.                                                                                                    |
|             | <b>NOTE:</b> If <b>USBCFG</b> is 3, it is MBIM only mode. For that reason, you can't change the USB composition. If you want to change the USB composition, please use Main Uart or refer to "3.2.13. USB Interface" in SW User Guide document. |
|             | <b>NOTE:</b> USB compositions 0x1260 and 0x1261 are compositions for Wi-Fi bundling and this USB compositions are not supported in LE910C1-SV/ST/SA                                                                                             |
| AT#USBCFG?  | Read command returns the current composition set by number as detailed in the section above:                                                                                                    |
|             |                                                                                                    |
|             | 0x1201 composition file returns 0                                                                                                    |
|             | 0x1203 composition file returns 1                                                                                                    |
|             | 0x1204 composition file returns 2                                                                                                    |
|             | 0x1205 composition file returns 3                                                                                                    |
|             | 0x1206 composition file returns 4                                                                                                    |
|             | 0x1250 composition file returns 5                                                                                                    |
|             | 0x1251 composition file returns 6                                                                                                    |
|             | 0x1252 composition file returns 7                                                                                                    |
|             | 0x1253 composition file returns 8                                                                                                    |
|             | 0x1254 composition file returns 9                                                                                                    |
|             | 0x1230 composition file returns 11                                                                                                    |
|             | 0x1230 composition file returns 12                                                                                                    |
|             | 0x1260 composition file returns 12                                                                                                    |
|             | 0x1261 composition file returns 14                                                                                                    |
|             |                                                                                                    |
| AT#USBCFG=? | Test command returns all supported values of the parameters <composition>.</composition>                                                                                                    |

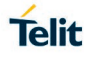

#### 2.1.2. Audio DSP Configuraton - #ADSPC

Audio path should be changed by #ADSPC=6 or #ADSPC=6,0 after USB composition is changed by #USBCFG=11 or #USBCFG=12

Please note the following things:

- This functionality of audio over USB only supports Mono.
- #CAP command has no effect and is included only for backword compatibility.
- #SRP command has no effect and is included only for backword compatibility.

| #ADSPC - Audio DSP Configuration               |                                                                                                    |  |  |  |  |  |  |  |
|------------------------------------------------|----------------------------------------------------------------------------------------------------|--|--|--|--|--|--|--|
| AT#ADSPC= <n><br/>[,<ecns mode="">]</ecns></n> | Set command switches the DSP profile audio path depending on<br>parameter <b><n></n></b>                                                                                                    |  |  |  |  |  |  |  |
|                                                | Devenue ferre                                                                                                    |  |  |  |  |  |  |  |
|                                                | Parameter:                                                                                                    |  |  |  |  |  |  |  |
|                                                | <n> - DSP profile configuration</n>                                                                                                    |  |  |  |  |  |  |  |
|                                                | <ul> <li>0 - Automatic (factory default)</li> <li>1 - Hands Free</li> <li>2 - Headset</li> <li>3 - Handset</li> <li>4 - Speaker phone Bluetooth</li> <li>5 - TTY</li> <li>6 - USB</li> </ul> |  |  |  |  |  |  |  |
|                                                | < ecns mode >                                                                                                    |  |  |  |  |  |  |  |
|                                                | 0 - Disables ECNS mode (default)<br>1 - Enables ECNS.                                                                                                    |  |  |  |  |  |  |  |
|                                                | NOTE:                                                                                                    |  |  |  |  |  |  |  |
|                                                | On Automatic mode:                                                                                                    |  |  |  |  |  |  |  |
|                                                | Digital: handset                                                                                                    |  |  |  |  |  |  |  |
|                                                | Analog: according to #CAP                                                                                                    |  |  |  |  |  |  |  |
|                                                | <ul> <li>This command influence on the #CAP/ #SRP.</li> <li>On Active/MT/MO Voice Call return Error.</li> </ul>                                                                              |  |  |  |  |  |  |  |
|                                                | • When #ITY command enabled, SET #ADSPC command return Error.                                                                                                    |  |  |  |  |  |  |  |
|                                                | <ul> <li>The <n> = 4 Speaker phone Bluetooth has no effect is<br/>included only for bookword compatibility.</n></li> </ul>                                                                   |  |  |  |  |  |  |  |
|                                                | <ul> <li>The <n> = 5 "TTY" only configured DSP profile to "Full TTY"<br/>mode , to enable TTY mode and another TTY mode using by</n></li> </ul>                                              |  |  |  |  |  |  |  |
|                                                | #IIY command. The <n> = 6 is only supported by "Disable ECNS mode"</n>                                                                                                    |  |  |  |  |  |  |  |
| AT#ADSPC?                                      | Read command reports the active DSP profile configuration in the                                                                                                    |  |  |  |  |  |  |  |
|                                                | format:                                                                                                    |  |  |  |  |  |  |  |
|                                                | For TTY profile:                                                                                                    |  |  |  |  |  |  |  |
|                                                | #ADSPC: <n></n>                                                                                                    |  |  |  |  |  |  |  |

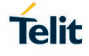

| #ADSPC - Audio DSP Configuration |                                                                              |  |  |  |  |
|----------------------------------|------------------------------------------------------------------------------|--|--|--|--|
|                                  | For Another DSP profile:                                                     |  |  |  |  |
|                                  | #ADSPC: <n>, &lt; ecns mode &gt;.</n>                                        |  |  |  |  |
| AT#ADSPC=?                       | Test command reports the supported values for the parameter <b><n></n></b> . |  |  |  |  |

## 3. HOW TO USE AUDIO OVER USB FUNCTIONALITY

This chapter describes how to use audio over USB functionality.

- Step 1: Install latest Telit USB driver and restart the PC
- Step 2: Change USB composition as AT#USBCFG=11 or AT#USBCFG=12
  - If USB composition is changed by AT#USBCFG=11 or AT#USBCFG=12, the device will reboot.
- Step 3: Verify audio interface is shown on Device Manager(Mic & Speaker)
  - If the USB audio is recognized properly, the USB audio device will have been add as shown below.

| Device Manager                                                                                                    |                                                                                                    | $\times$ |
|----------------------------------------------------------------------------------------------------|----------------------------------------------------------------------------------------------------|----------|
| File Action View Help                                                                                                    |                                                                                                    |          |
|                                                                                                    |                                                                                                    |          |
| File       Action       View       Help         Image: Second Second Sec | AC Interface Properties ×<br>General Driver Details Events AC Interface Property Hardware Ids Value USB#VID_1BC78PID_12308REV_03188MI_03 USB#VID_1BC78PID_12308MI_03 | ^        |
| <ul> <li>Processors</li> <li>Security devices</li> <li>Smart card readers</li> <li>Software devices</li> <li>Sound, video and aame controllers</li> <li>AC Interface</li> <li>Realtek High Definition Audio</li> <li>Storage controllers</li> <li>System devices</li> <li>Universal Serial Bus controllers</li> </ul>                                                                                                    | OK Cancel                                                                                                    | •        |

Note: The USB audio is supported for the Zero Installation.

• Step 4: Set both AC interface(mic & speaker) as default device for playback & recording for Windows sound control panel

|          | <u> </u>                   |                                                             |         |                | •                                   |                                      |
|----------|----------------------------|-------------------------------------------------------------|---------|----------------|-------------------------------------|--------------------------------------|
| Sound    | I                          |                                                             |         |                | ×                                   |                                      |
| Playback | Recording                  | Sounds                                                      | Com     | munica         | tions                               |                                      |
| Select a | playback de                | evice belo                                                  | ow to i | modify         | y its settings:                     |                                      |
|          | Speake<br>AC Inte<br>Ready | ers<br>erface                                               |         |                | Configure Speakers<br>Test          |                                      |
|          | Speake                     | <b>Speaker/HP</b><br>Realtek High Definit<br>Default Device |         |                | Disable                             |                                      |
|          | Defaul                     |                                                             |         | Default Device |                                     | Default Device Set as Default Device |
|          |                            |                                                             |         |                | Set as Default Communication Device |                                      |
|          |                            |                                                             |         | ~              | Show Disabled Devices               |                                      |
|          |                            |                                                             |         | $\checkmark$   | Show Disconnected Devices           |                                      |
|          |                            |                                                             |         |                | Properties                          |                                      |
| Confi    | gure                       |                                                             |         | Se             | t Default 🔽 Properties              |                                      |
|          |                            |                                                             | OK      | (              | Cancel Apply                        |                                      |

• Step 5: Disable the all other handset devices from the Windows sound control panel for Playback and Recording.

| Sound    | l                |                                   |          |              |             |            | ×      |  |
|----------|------------------|-----------------------------------|----------|--------------|-------------|------------|--------|--|
| vlayback | Recording        | Sounds                            | Commu    | unicatio     | ns          |            |        |  |
| Select a | playback de      | evice belo                        | w to m   | odify it     | settings:   |            |        |  |
| 0        | AC Inte          | e <b>rs</b><br>erface<br>t Device |          |              |             |            |        |  |
|          | Speake<br>Realte | er/HP<br>k High De                | finition | Audia        |             |            |        |  |
|          | Defaul           | t Commu                           | nicatio  |              | Configure S | peakers    |        |  |
|          |                  |                                   |          |              | est         |            |        |  |
|          |                  |                                   |          |              | )isable     |            |        |  |
|          |                  |                                   |          |              | et as Defau | ult Device |        |  |
|          |                  |                                   |          | $\checkmark$ | how Disab   | led Device | s      |  |
|          |                  |                                   |          | ~            | how Disco   | nnected D  | evices |  |
|          |                  |                                   |          |              | roperties   |            |        |  |
|          |                  |                                   |          | _            |             |            |        |  |
| Confi    | gure             |                                   |          | Set [        | efault      | Propert    | ies    |  |
|          |                  |                                   | OK       |              | Cancel      | Ap         | ply    |  |

• Step 6: Select AC interface for microphone and speakers in audacity application on host.

| 6 | Auda   | city      |      |           |          |              |         |           |                 |           |                    |              |                       |               | -          |          | Х     |
|---|--------|-----------|------|-----------|----------|--------------|---------|-----------|-----------------|-----------|--------------------|--------------|-----------------------|---------------|------------|----------|-------|
| F | le Edi | t Select  | View | Transport | Tracks   | Generate     | Effect  | Analyze   | Tools H         | elp       |                    |              |                       |               |            |          |       |
|   | II     | 0         |      | M         | H        | 0            | I<br>Q  | ₹/<br>+*  | ↓ L<br>R<br>↓ R | -54       | _48 _42<br>_48 _42 | Click to Sta | t Monitorir<br>30 -24 | ng -18<br>-18 | -12<br>-12 | -6<br>-6 | 0     |
| - | Ų I    |           |      | ± •0 ± .  |          |              | 8       | <b>h</b>  | -ini- nHo       | pc        | Ð 🕀 🖌              | QQ           | 2   C                 | 7             | <b>A</b>   |          | +     |
|   | MME    |           |      | ∨ 🌷 Mic   | rophone  | (AC Interfa  | ce)     |           | ~ 1 (Mo         | no) Recor | ding Char 🗸        | Speaker      | s (AC Inte            | erface)       |            |          | ~     |
|   | ▼-1    | .0        | 0,0  |           | 1.0      | 2.0          |         | 3.0       | . 4             | .0        | <b>5.0</b>         | 6.0          |                       | 7.0           |            | 8.0<br>' | . 9.0 |
|   |        |           |      |           | l        |              |         |           |                 | l         |                    |              | l                     | l             |            | l        | ~     |
| Ξ | Proied | Rate (Hz) | Snap | -To A     | udio Po: | sition       |         | Start and | d End of Sel    | ection    |                    | ~            |                       |               |            |          |       |
|   | 44100  | ~         | Off  | v         | 00h0(    | ) m 0 0 .0 0 | ) 0 s 🔻 | 00h0(     | ) m 0 0.0 (     | 0 s 🔻 0   | 0 h 0 0 m 0        | 0.000s       |                       |               |            |          |       |
| 1 | Stoppe |           |      |           |          |              |         |           |                 |           |                    |              |                       |               |            |          |       |

Step 7: Select the modem port and open modem port to send AT command to • modem.

| <u>File</u> | Tera Term<br>Edit Se | [disconnected] \/<br>Tera Term: New co | nnection          |                                                                                                    |                                                                                   | ×                                                                                                    |       |
|-------------|----------------------|----------------------------------------|-------------------|----------------------------------------------------------------------------------------------------|-----------------------------------------------------------------------------------|----------------------------------------------------------------------------------------------------|-------|
| ]           |                      | O TCP/IP                               | Host:<br>Service: | <ul> <li>STV- Krs-je</li> <li>✓ History</li> <li>○ Telnet</li> <li>● SSH</li> <li>○ Other</li> </ul> | n02<br>TCP port#: <b>22</b><br>SSH version: <b>SSH2</b><br>Protocol: <b>UNSPE</b> | <ul><li>✓</li><li>✓</li>&lt;</ul> | ^     |
|             |                      | Serial                                 | Port:             | COM41<br>COM17<br>COM40                                                                              | Telit Serial Diagnostics I                                                        |                                                                                                    | (COM/ |
|             | Tera Ter             | cm                                     | UK                | COM40:<br>COM41<br>COM42:<br>COM43                                                                   | Telit Serial NMEA Interfa                                                         |                                                                                                    | 142)  |

Step 8: Send AT#ADSPC=6.0 or AT#ADSPC=6 to modem to change audio path to • USB.

• Step 9: Make voice call

In Audacity play wave file on the PC, The should be heard in Rx path of the voice • call. The voice call Tx path should be recorded in Audacity.

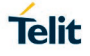

## 4. GLOSSARY AND ACRONYMS

## Description

| USB  | Universal Serial Bus             |
|------|----------------------------------|
| PCM  | Pulse Code Modulation            |
| ECNS | Echo Canceller Noise Suppression |
| TTY  | Teletypewriter                   |

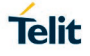

## 5. DOCUMENT HISTORY

| Revision | Date       | Changes                                  |
|----------|------------|------------------------------------------|
| 0        | 2019-06-13 | Initial version                          |
| 1        | 2019-10-15 | Section 2.1.2 - Updated note description |

# SUPPORT INQUIRIES

Link to www.telit.com and contact our technical support team for any questions related to technical issues.

## www.telit.com

Telit Communications S.p.A. Via Stazione di Prosecco, 5/B I-34010 Sgonico (Trieste), Italy

**Telit IoT Platforms LLC** 5300 Broken Sound Blvd. Suite 150 Boca Raton, FL 33487, USA

**Telit Wireless Solutions Inc.** 3131 RDU Center Drive, Suite 135 Morrisville, NC 27560, USA

Telit Wireless Solutions Co., Ltd. 8th Fl., Shinyoung Securities Bld. 6, Gukjegeumyung-ro8-gil, Yeongdeungpo-gu Seoul, 150-884, Korea

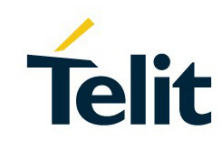

Telit Wireless Solutions Ltd. 10 Habarzel St. Tel Aviv 69710. Israel

**Telit Wireless Solutions** Technologia e Servicos Ltda Avenida Paulista, 1776, Room 10.C 01310-921 São Paulo, Brazil

Telit reserves all rights to this document and the information contained herein. Products, names, logos and designs described herein may in whole or in part be subject to intellectual property rights. The information contained herein is provided "as is". No warranty of any kind, either express or implied, is made in relation to the accuracy, reliability, fitness for a particular purpose or content of this document. This document may be revised by Telit at any time. For most recent documents, please visit www.telit.com Copyright © 2016, Telit